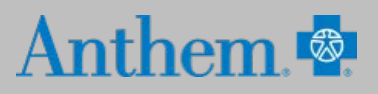

## **Dental Complete**

## How to Find a Dental Provider Online

## STEP 1

Visit <u>https://www.anthem.com/ca/find-care/</u> - Right click on link to open in new tab

Click Select a plan for basic search - Answer questions that will narrow your search

## **STEP 2**

Complete the following fields:

- Select the type of plan or network. Use drop down to select: **Dental Plan or Network**
- Select the state where the plan or network is offered. Use the drop down to select: CA
- Select how you get health insurance. Use the drop down to select: Dental
- Select a Plan or Network. Use the drop down to select: Dental Complete
- Click Continue button

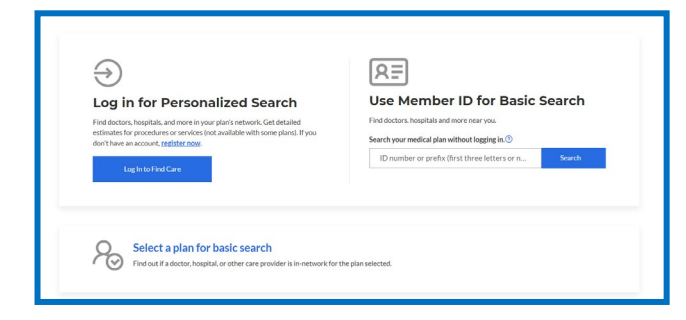

| Select the type of plan or network                                                                                                    |                                                                                  |
|----------------------------------------------------------------------------------------------------|----------------------------------------------------------------------------------|
| Select One                                                                                                    | •                                                                                |
| <i>Care Providers for Behavioral Health &amp; Subst.<br/>are listed under Medical Plan or Network.</i>                                                                                                    | ance Use Disorder Services                                                       |
|                                                                                                    |                                                                                  |
| Select the state where the plan or network i<br>plans, select the state where your employer<br>it's where the headquarters is located.)                                                                                               | s offered. (For employer-sponsored<br>'s plan is contacted in. Most of the time, |
| Select the state where the plan or network i<br>plans, select the state where your employer<br>it's where the headquarters is located.)<br>Select One                                                                                 | s offered. (For employer-sponsored<br>'s plan is contacted in. Most of the time, |
| Select the state where the plan or network i<br>plans, select the state where your employer<br>it's where the headquarters is located.)<br>Select One<br>Select how you get health insurance?                                         | s offered. (For employer-sponsored<br>'s plan is contacted in. Most of the time, |
| Select the state where the plan or network i<br>plans, select the state where your employer<br>it's where the headquarters is located.)<br>Select One<br>Select how you get health insurance?<br>Select One                           | s offered. (For employer-sponsored<br>'s plan is contacted in. Most of the time, |
| Select the state where the plan or network<br>plans, select the state where your employer<br>it's where the headquarters is located.)<br>Select One<br>Select how you get health insurance?<br>Select one<br>Select a Plan or Network | s offered. (For employer-sponsored<br>'s plan is contacted in. Most of the time, |

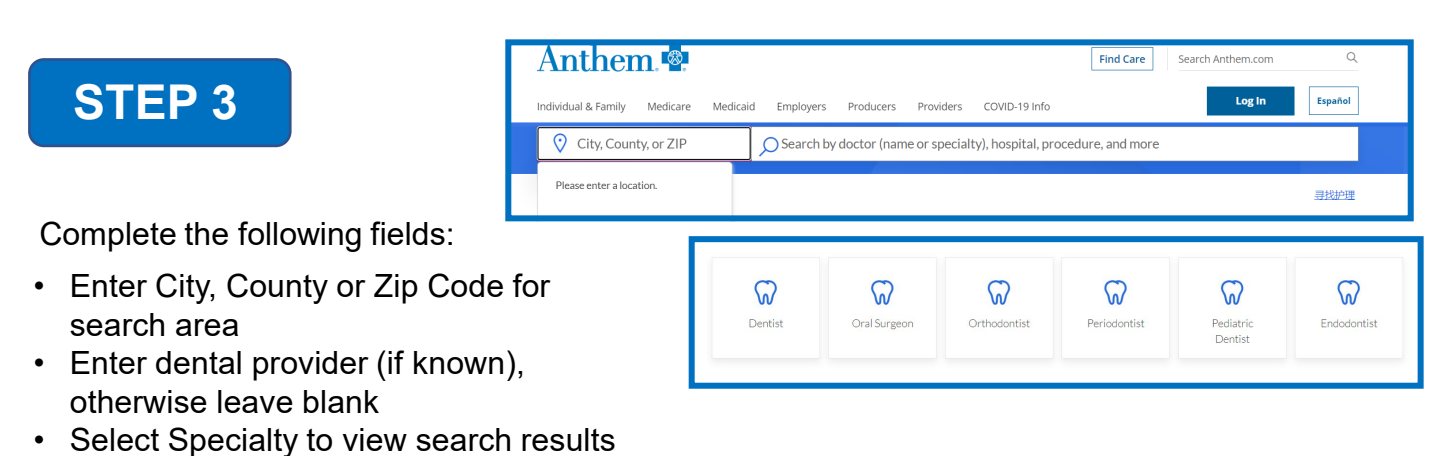

Anthem Blue Cross is the trade name of Blue Cross of California. Anthem Blue Cross and Anthem Blue Cross Life and Health Insurance Company are independent licensees of the Blue Cross Association. ANTHEM is a registered trademark of Anthem Insurance Companies, Inc.